# SONY

## Mobile HD Snap Camera

Инструкция по эксплуатации Посібник з експлуатації

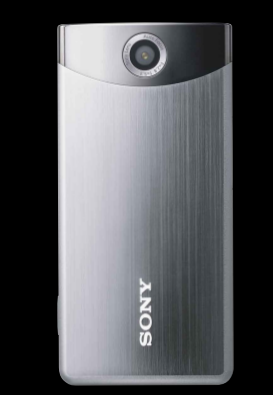

изображения

# bloggie Touch

MHS-TS20 / TS20K

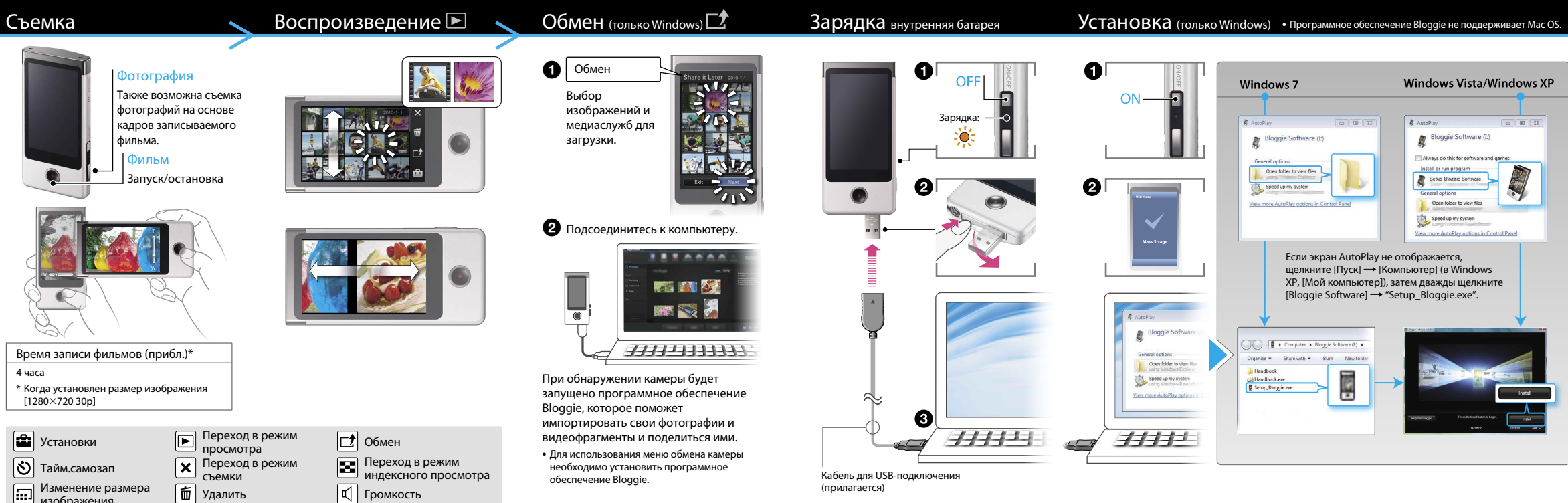

## Прочее

#### Прилагаемые принадлежности

- Кабель для USB-подключения (1) (Sony Corporation 1-836-378-)
- Ремень на запястье (1)
- Инструкция по эксплуатации (настоящее руковолство)
- Важные замечания (1)
- Объектив Вилео 360 VCL-BPP2 (1)/чеход для объектива Вилео 360 (1) (только MHS-TS20K) Съемка изображений с углом обзора 360 градусов. которые можно воспроизводить в программном обеспечении Bloggie.

#### Встроенные принадлежности

Батарея/программное обеспечение Bloggie/ Руководство по Bloggie

### Получение дополнительной информации o Bloggie

Установите [Руководство по Bloggie] (в формате PDF) на компьютер.

Windows:

Шелкните [Пуск]  $\rightarrow$  [Компьютер] (в Windows XP. шелкните [Мой компьютер]) — дважды щелкните [Bloggie Software] → [Handbook.exe] → шелкните [Установить].

Macintosh.

Выберите папку (BLOGGIE SW) и скопируйте файл "Handbook.pdf", сохраненный в папке [RU], на компьютер

### Когда камера работает неправильно:

Чтобы выполнить перезагрузку камеры, нажмите и удерживайте кнопку ON/OFF (Питание) по крайней мере в течение 7 секунд.

# SONY

### Mobile HD Snap Camera Посібник з експлуатації

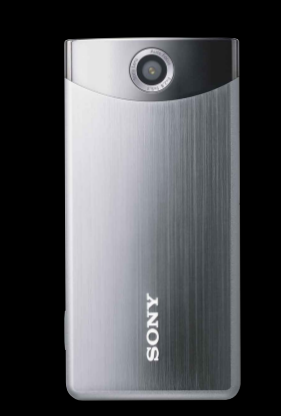

# bloggie Touch

MHS-TS20 / TS20K

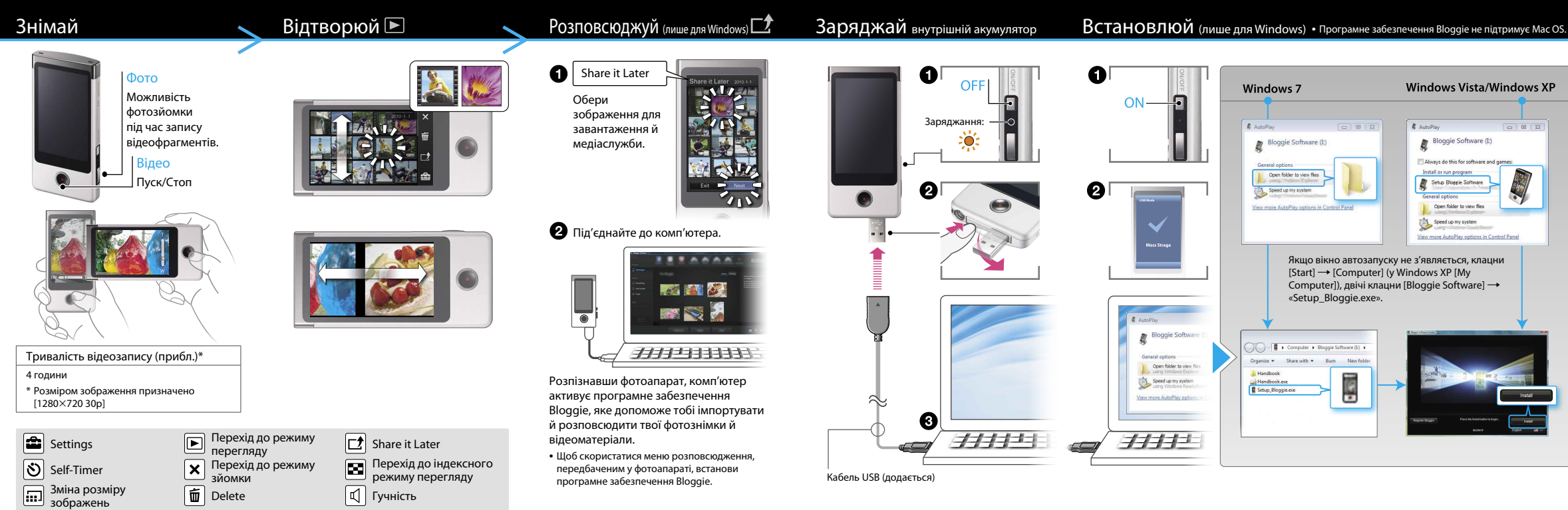

### Інше

### Приладдя, шо додається

- Кабель USB (1) (Sony Corporation 1-836-378-)
- Ремінець на зап'ясток (1)
- Посібник з експлуатації (цей посібник)
- Важливі повіломлення (1)
- Об'єктив 360 Video VCI ВРР2 (1)/футляр лля. об'єктива 360 Video (1) (лише MHS-TS20K) Знімай 360-градусні панорамні зображення й відтворюй їх за допомогою програмного забезпечення Bloggie.

### Вбудовані/інтегровані компоненти

Акумулятор/програмне забезпечення Bloggie/ Посібник з Віодаје

### Дізнайся більше про Bloggie

Встанови [Посібник з Bloggie] (PDF) на комп'ютер. Windows

Клацни [Start] → [Computer] (v Windows XP клацни [My Computer]) — двічі клацни [Bloggie Software] — [Handbook.exe] — клацни [Установка].

Macintosh.

Обери папку (BLOGGIE SW) і скопіюй файл «Handbook. pdf», що зберігається в папці [UA], у комп'ютер.

### Якщо фотоапарат не працює належним чином:

Натисни й утримай кнопку ON/OFF (живлення) принаймні 7 секунд, аби перезавантажити фотоапарат.